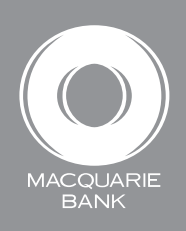

## How to switch to online statements

**Active Banking** 

This guide will help you switch to online statements instead of mailed paper statements for an account or facility.

## Log in to Active Banking

All you need to log in to Active Banking is your Macquarie Access Code (also referred to as a MAC) and your online password. If you don't have your Macquarie Access Code or have forgotten your password, please contact our client support team on 1800 620 673 for assistance.

|                               | 5.48 PM EST, Tuesday 17<br>Active Bank                                                                                                    | March, 2015<br>king                                | Forms Pelp Contact us L                                                          | -ogout           |
|-------------------------------|----------------------------------------------------------------------------------------------------|----------------------------------------------------|----------------------------------------------------------------------------------|------------------|
| Select Open & Manage Accounts | Account Accounts & Open & Ma<br>Summary Statements Accounts                                                                                                    | Inage Transfers & Pending<br>Payments Authorisatio | <u>&gt; myhome</u> > My Details and Pr<br>n Downloads DEFT<br>References         | eferences        |
|                               | Select Account Search Account number                                                                                                    | ny start page                                      |                                                                                  |                  |
|                               | Account Account name  Account name  Account | Account<br>type Availab<br>Investment              | Ile  Current  Choose an activity balance 102,396.96 \$102,396.96 CR Switch to on | on<br>nt<br>line |
| Choose the account you want   | <ul> <li>111111111</li> <li>STRATA SP 1</li> <li>000000000</li> <li>MKTING- (QLD)</li> </ul>                                                                                                    | Cheque S                                           | \$197,782.91 \$197,782.91 CR statements<br>\$2,381.58 \$2,381.58 CR Provide TFN  |                  |

statements, then click Switch to online statements.

## \* TIP:

If you want to switch to online statements for all accounts within a facility, simply choose one of the accounts under that facility.

## NOTE:

Switching to online statements will replace all paper statements currently being sent for the selected account or accounts. If you have statements being sent to multiple addresses, all of these will be replaced with online statements. If an existing recipient of a paper statement still requires access to this information, please contact us and we will arrange to have a paper statement sent to them.

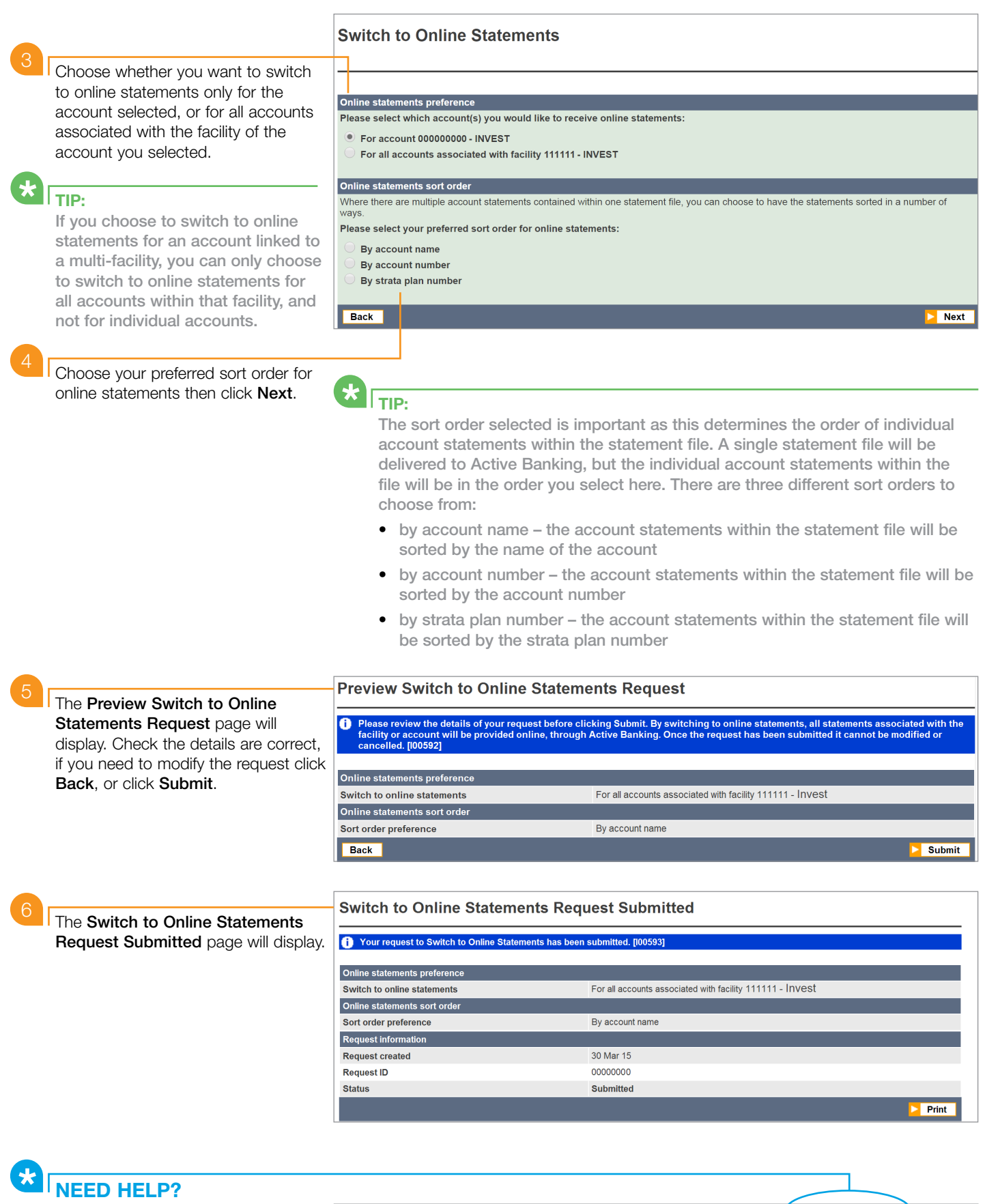

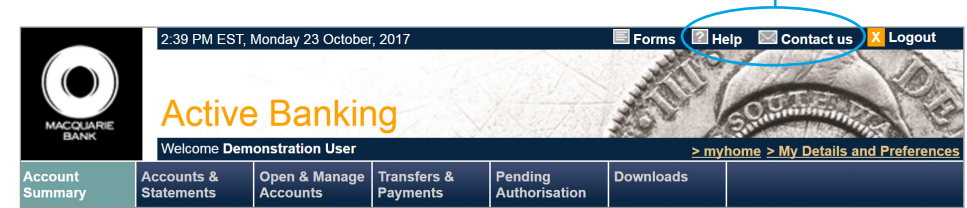

This material was developed by Macquarie Bank Limited ABN 46 008 583 542 to be used as a guide only and a reference point for use with Active Banking. There may be subtle differences in the levels of navigation available on your screen. The information is current as at October 2017.